# AVIONTÉ CONSECT

Avionté © Copyright 2024 All Rights Reserved.

## Mining Your Talent Database

STRATEGIES FOR OPTIMIZING YOUR EXISTING TALENT DATABASE

### Meet the Team

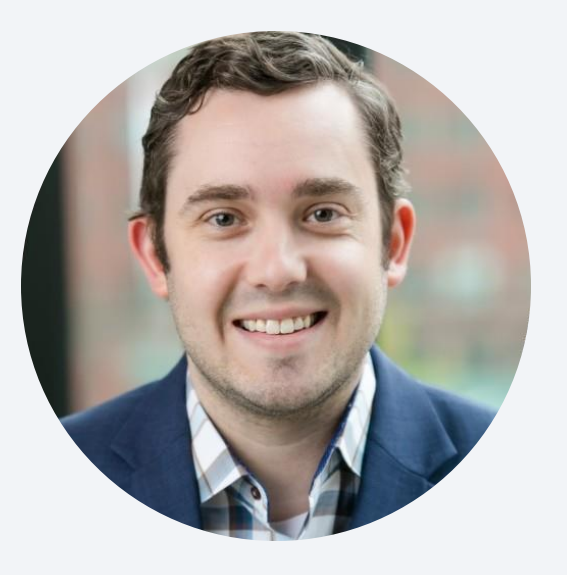

Andy Lavalier

Senior Project Manager,

Team Lead

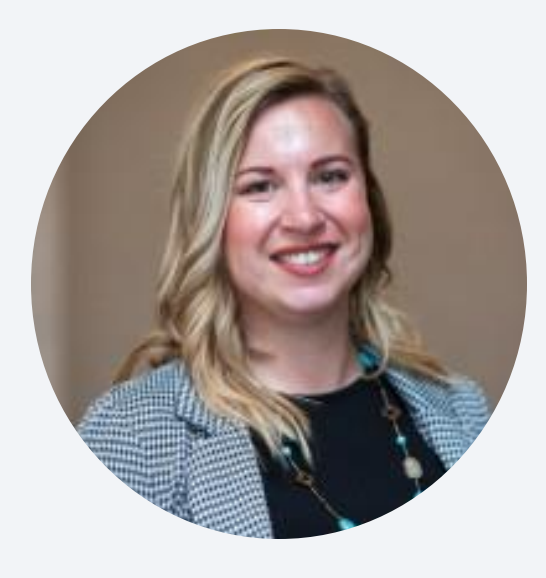

April Wood

Product Trainer

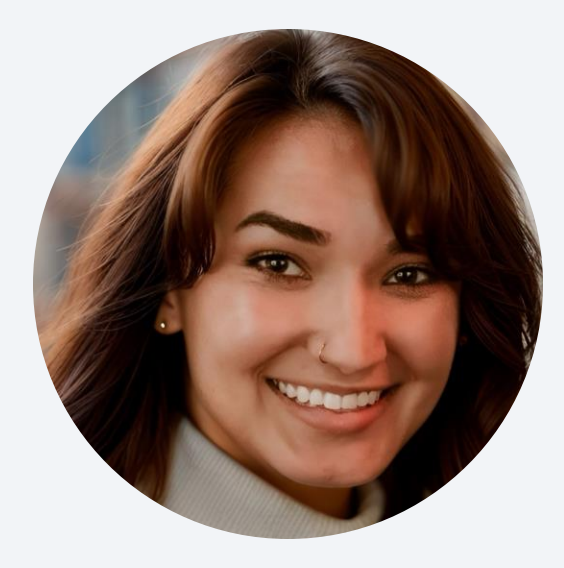

Malerie Gamblin, M. Ed.

Training Lead

### The Agenda

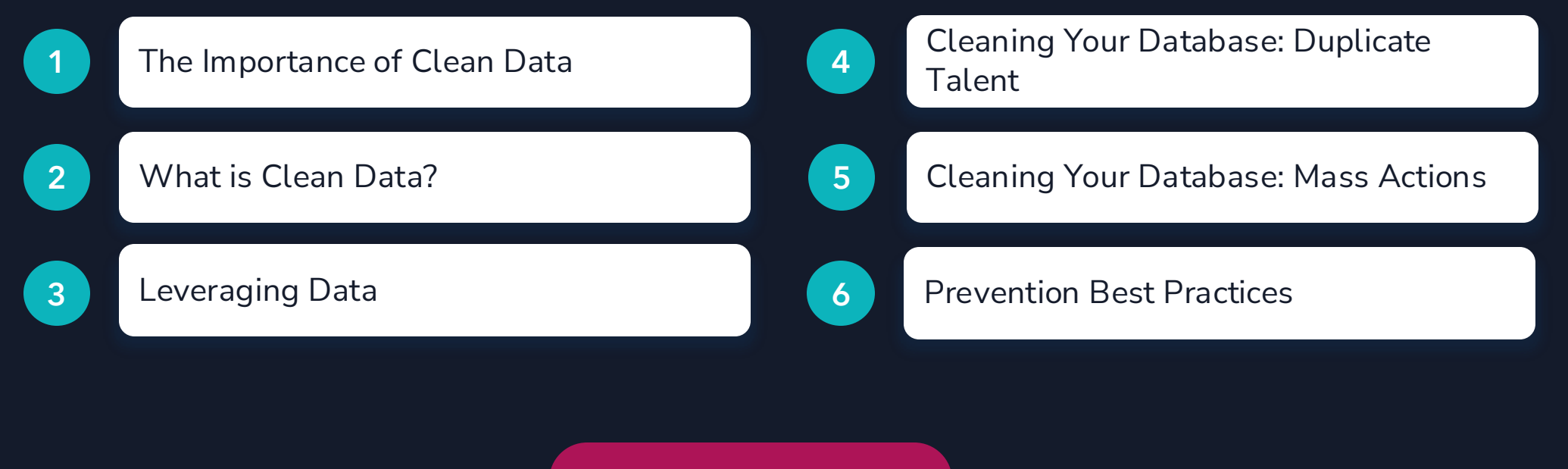

Wrap with Q & A

## The Importance of Clean Data

### The Importance of Clean Data

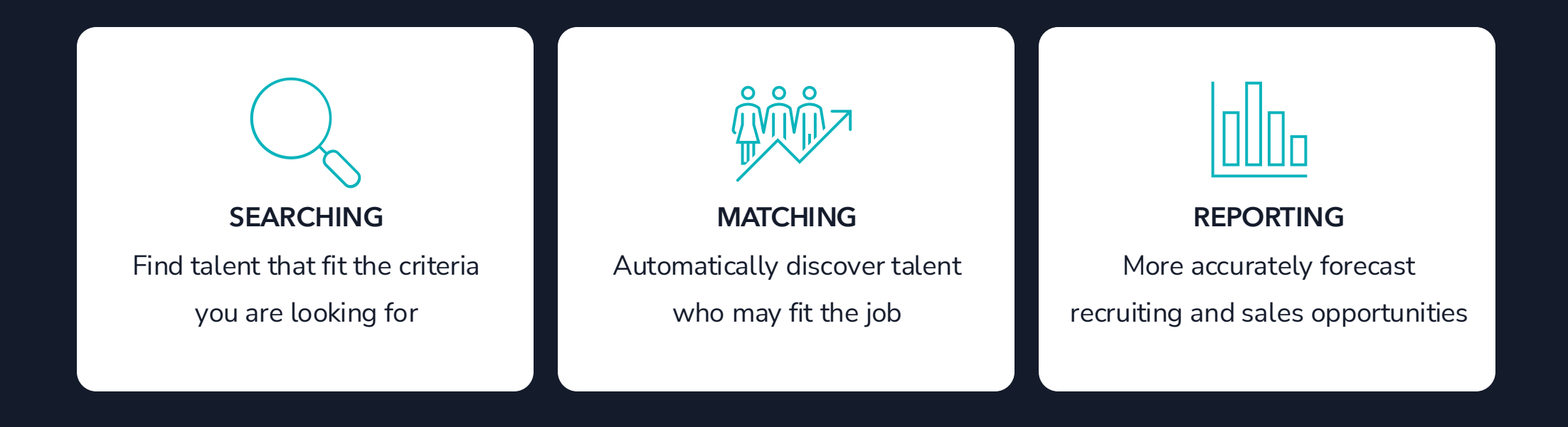

Ensuring your talent records are clean and complete will allow the platform to do the heavy lifting for you!

## So... What is Clean Data?

### Profile Widget

#### Name

• Displays Legal Name

#### Headline

- Preferred Name/Nickname
- Pronouns
- Other relational information

#### Talent Status

 Keep updated based on your workflow

| zzWilliam zzMontez                 |
|------------------------------------|
| Preferred Name: Bill, He/Him, Dog  |
| named Thor                         |
| TALENT                             |
| Bold ID: 142259461 Back Office ID: |
| Last 4 SSN: 8798                   |
| [→ Placed                          |
| Active                             |
| Login Username:                    |
| zz171010                           |
| or Login Email:                    |
| zzwill.zzmontez@testing.com        |

### Contact Information Widget

#### **Contact Information**

- Complete all fields
- Geocode

#### Contact Information

Zzwill.zzmontez@testing.com

#### **)** (897) 568-9546

#### ۵

35 34th Street

Eagan, MN 55121

- United States of America
- Geo: 240371490, County: DAKOTA, City: EAGAN
- Expressed Email Consent: Not given
- Text Message Consent: No Response

### Operational Information Widget

#### Internal Use Items

- Talent Rep
- Branch
- Dates Available
- Pay Requirements

| Operational Infor         | mation   |
|---------------------------|----------|
| Austin Rueda-Pip          | pin      |
| 闘 (Avi Staffing-US)       | Eagan HQ |
| 💾 May 17, 2024            |          |
| 💾 Aug 5, 2024             |          |
| 💾 May 17, 2024            |          |
| <b>2</b> 50,000.00 - 0.00 |          |
| 😰 26.00 - 0.00 / hou      | ir -     |
| O No                      |          |
| <b>() ()</b>              |          |
|                           |          |

### Talent Profile Tabs

Add & Maintain Relevant

Information

• Searchable data

| piration Date:   | Document | t Privacy: | Document Type: |   | Employer: |   |                   |
|------------------|----------|------------|----------------|---|-----------|---|-------------------|
| Optional         | Public   | Private    | Standard       | ~ | None      | ~ | Upload Document 1 |
|                  |          |            |                |   |           |   |                   |
|                  |          |            |                |   |           |   |                   |
| Talent Docur     | ments    |            |                |   |           |   |                   |
|                  |          |            |                |   |           |   |                   |
| No documents for | ound.    |            |                |   |           |   |                   |

#### Talent Tags

#### Talent Status

- Position Category/Skill
- Additional Configured Tags

| Resume         | Education                    | Work History | Onboarding             | Ταχ      | Documents | Tags |
|----------------|------------------------------|--------------|------------------------|----------|-----------|------|
| Position Categ | g <mark>ory:</mark><br>ected |              | Skill Set:     Nothing | selected |           | •    |
| Indus          | trial: Assembly              | X Wo         | rehouse: General W     | are X    | ]         |      |
| Talent Tags:   | octed                        |              | Details:               | elected  |           | 1    |
| Shift F        | Preference; 3rd              | X Tr         | ansportation: Bus Ro   | ute X    | ]         |      |

## Leveraging Data

## **Redeploy Reports**

| Report Drivers                                     | Redeploy Summary                                           | Redeploy Detail                                     |
|----------------------------------------------------|------------------------------------------------------------|-----------------------------------------------------|
| <ul> <li>Talent Status</li> </ul>                  | • Overview                                                 | • Granular                                          |
| <ul> <li>Placement History</li> </ul>              | Performance Metrics                                        | Specific Action Items                               |
| <ul> <li>Redeployment Days</li> <li>Gap</li> </ul> | <ul> <li>Monitor Redeployment<br/>vs New Starts</li> </ul> | <ul> <li>Identify Talent<br/>to Redeploy</li> </ul> |
|                                                    |                                                            |                                                     |
|                                                    |                                                            |                                                     |
|                                                    |                                                            |                                                     |

### Redeploy Summary Report

| deploy Sum  | imary Report               |               |                 |                      |                         |                                              |                                  |                  | Saved Filters -        |
|-------------|----------------------------|---------------|-----------------|----------------------|-------------------------|----------------------------------------------|----------------------------------|------------------|------------------------|
| vision      | <ul> <li>Region</li> </ul> | Uffice        | User            | 🖕 # of Talent Starts | 👃 # of Talent Redeploys | <ul> <li>Starts to Redeploy Ratio</li> </ul> | 🗸 # of Total Redepicy Eligible " | # of Redeploy El | Report Filters         |
| i staffing  | US                         | Austin        | Jen Nodler      | 2                    | 1                       | 50.00%                                       | 0                                | 0                | Division               |
| i Stoffing  | US                         | Eagan HQ      |                 | 0                    | 0                       | 0.00%                                        | 0                                | 0                | All                    |
| i Staffing  | US                         | Eagan HQ      | Aaron Arrington | 13                   | 2                       | 15.38%                                       | 0                                | 0                |                        |
| vi Staffing | US                         | Eagan HQ      | Alexander Pine  | 1                    | 0                       | 0.00%                                        | 0                                | 0                | Region                 |
| d Staffing  | US                         | Eagan HQ      | Becky Fox       | 2                    | 0                       | 0.00%                                        | 0                                | 0                | Al                     |
| i Staffing  | US                         | Eagan HQ      | Bethany Bell    | 4                    | 2                       | 50.00%                                       | 0                                | 0                | Office                 |
| i Staffing  | US                         | Eogon HQ      | Jen Nodler      | 24                   | 5                       | 20.83%                                       | 0                                | 0                | All                    |
| vi staffing | US                         | Eagan HQ      | Josh Payne      | 46                   | 15                      | 34.78%                                       | 0                                | 0                | HCM User               |
| i Staffing  | US                         | Eagan HQ      | Louren Hoen     | 3                    | 0                       | 0.00%                                        | 0                                | 0                | All                    |
| i Staffing  | US                         | Eagan HQ      | Nancy Singer    | 16                   | 3                       | 18.75%                                       | 0                                | 0                | Redepingment Press Gap |
| i Staffing  | US                         | Eogon HQ      | Peggy Testing   | 4                    | 0                       | 0.00%                                        | 0                                | 0                | aes                    |
| i staffing  | US                         | Eagan HQ      | Sonya Shearer   | 1                    | 0                       | 0.00%                                        | 0                                | 0                | 300<br>Group By        |
| i Staffing  | US                         | Eagan HQ      | Tiara Smith     | 2                    | 0                       | 0.00%                                        | 0                                | 0                | Utor                   |
| i Staffing  | US                         | Eagan HQ      | Training Team   | 3                    | 0                       | 0.00%                                        | 0                                | 0                |                        |
| i Statling  | US                         | San Francisco | Sonya Shearer   | 1                    | 0                       | 0.00%                                        | 0                                | 0                | Date From              |
| ternal      | US                         | Minneapolis   | Debbie Smith    | 1                    | 0                       | 0.00%                                        | 0                                | 0                | Select Date            |
|             |                            |               |                 |                      |                         |                                              |                                  |                  | Date To                |
|             |                            |               |                 |                      |                         |                                              |                                  |                  | Select Date            |
|             |                            |               |                 |                      |                         |                                              |                                  |                  | Date Range             |
|             |                            |               |                 |                      |                         |                                              |                                  |                  | Last Vices             |

### **Redeploy Detail Report**

|               |          |          |                 |                     |                      |                     |                     |                     |                      |                      |              |                       | -   |
|---------------|----------|----------|-----------------|---------------------|----------------------|---------------------|---------------------|---------------------|----------------------|----------------------|--------------|-----------------------|-----|
| seploy Detail | Report   |          |                 |                     |                      |                     |                     |                     |                      |                      |              | Saved Filters         | · 🖻 |
| sion 🗸        | Region 🗸 | Office 🗸 | User 🗸          | Talent Name         | Talent Created Date_ | Redeploy Eligible 🖕 | Days Redepioy Eligi | Days Until Redeploy | Number of total Red. | Number of total Deg. | Current Job  | Report Filters        |     |
| Stoffing      | US       | Austin   | Jen Nadler      | Admo Medton         | 04/01/2023           | Yes                 | 295                 |                     |                      | 2                    | JN6508544    | Division              |     |
| Staffing      | US       | Eagan HQ | Lauren Hoen     | Doenerys Targaryen  | 09/06/2019           | Yes                 | 237                 |                     |                      | 1                    | LHI0644668   | All                   |     |
| staffing      | US       | Eagan HQ | Bethany Bell    | Arya Stark          | 09/06/2019           | Yes                 | 237                 |                     |                      | 4                    | BF41781496   |                       |     |
| Staffing      | US       | Eogan HQ |                 | Diano Hemmings      | 02/04/2020           | Yes                 | 330                 |                     |                      | 2                    | 11737151472  | Region                |     |
| Staffing      | us       | Eagan HQ | Louren Hoen     | Finn Johnson        | 02/20/2020           | Yes                 | 295                 |                     |                      | 1                    | LH667362112  | All                   |     |
| Staffing      | US       | Eagan HQ |                 | Julian Dobbs        | 03/25/2020           | Yes                 | 330                 |                     |                      | 1                    | JP887741210  | Office                |     |
| Staffing      | US       | Eagan HQ | Aaron Arrington | Eric Shodley        | 12/02/2020           | Yes                 | 295                 |                     |                      | 1                    | JN96118867   | All                   |     |
| Staffing      | US       | Eagan HQ |                 | Andy Fellows        | 12/30/2021           | Yes                 | 330                 |                     |                      | 1                    | JP887741210  | Talent Name           |     |
| Staffing      | US       | Eogan HQ | Aaron Arrington | Clark Kent          | 06/20/2022           | Yes                 | 348                 |                     |                      | 1                    | MR49158815   | %                     |     |
| Staffing      | US       | Eagan HQ | Josh Payne      | zzRonald zzMcDonald | 09/26/2022           | Yes                 | 330                 |                     |                      | 2                    | JP86723382   | Redeploy Eligible     |     |
| Stoffing      | US       | Eagan HQ | Josh Payne      | zzTony zzTree       | 09/27/2022           | Yes                 | 437                 |                     | 1                    | 2                    | JN8771641110 | Yes                   |     |
| Staffing      | US       | Eogan HQ | Becky Fax       | zzDonny zzJones     | 11/03/2022           | Yes                 | 330                 |                     |                      | 3                    | JP887741210  | Redenioument Down Goo |     |
| Stoffing      | US       | Eagan HQ | Josh Payne      | zzJulie zzJuniper   | 12/01/2022           | Yes                 | 330                 |                     |                      | 1                    | JP86723382   | 60                    |     |
| Staffing      | US       | Eogan HQ | Nancy Singer    | zzMorty zzMopie     | 12/13/2022           | Yes                 | 344                 |                     |                      | 6                    | JN8771641110 | Group IIv             |     |
| Staffing      | us       | Eagan HQ | Nancy Singer    | zzDominic zzOreto   | 01/10/2023           | Yes                 | 530                 |                     | 3                    | 4                    | JP74821722   | User                  |     |
| Staffing      | US       | Eagan HQ | Aaron Arrington | zzBenny zzYesOT     | 01/10/2023           | Yes                 | 530                 |                     | 2                    | 2                    | JN8771641110 |                       |     |
| staffing      | US       | Eagan HQ | Nancy Singer    | zzOwen zzOok        | 01/19/2023           | Yes                 | 508                 |                     |                      | 1                    | JN181178118  | Date From             |     |
| Staffing      | US       | Eagan HQ | Aaron Arrington | Sara Smith          | 02/02/2023           | Yes                 | 470                 |                     |                      | 1                    | LH16115821   | Select Date           |     |
| staffing      | US       | Eagan HQ |                 | Cayla Sue           | 02/09/2023           | Yes                 | 488                 |                     |                      | 1                    | JP54892928   | Date To               |     |
| staffing      | US       | Eagan HQ | Bethany Bell    | zzWalter zzWalnut   | 02/14/2023           | Yes                 | 344                 |                     |                      | 4                    | JN84926533   | Select Date           |     |
| Staffing      | US       | Eogan HQ | Jen Nadler      | Sally Taxi          | 03/17/2023           | Yes                 | 508                 |                     |                      | 1                    | JN181178/18  | Date Range            |     |
| staffing      | US       | Eogan HQ | Jen Nadler      | Piper Taxi          | 03/17/2023           | Yes                 | 508                 |                     |                      | 1                    | JN181178118  | Last Year             |     |
| staffing      | US       | Eagan HQ | Bethany Bell    | zzWhitney zzWillow  | 04/06/2023           | Yes                 | 429                 |                     |                      | 1                    | JP23727345   |                       |     |
| staffing      | US       | Eogan HQ | Training Team   | zzWilmo zzWillow    | 05/09/2023           | Yes                 | 344                 |                     |                      | 1                    | JN41860158   |                       |     |
| statting      | US       | Eagan HQ | Nancy Singer    | zzStocey zzSmith    | 06/08/2023           | Yes                 | 377                 |                     |                      | 1                    | JN33972667   |                       |     |
| Staffing      | US       | Eagan HQ |                 | zzSoroh zztilly     | 06/13/2023           | Yes                 | 358                 |                     |                      | 1                    | JN4803936    |                       |     |

#### Let's Take a Look at Advanced Searches

Navigate to Talent Tab:

1. Use Talent Terms to narrow search

2. Add additional Talent Terms to find smallest group of best talent for job

3. Select checkmark next to talent name, mass actions, mass pipeline

## **Cleaning Your Database**

### Duplicate Talent Report

|                       |          |                    | vyte          |            |              |                 |              |              |               |                |                 |                    | • • •            |        |
|-----------------------|----------|--------------------|---------------|------------|--------------|-----------------|--------------|--------------|---------------|----------------|-----------------|--------------------|------------------|--------|
| how Duplicate By      |          | Kej                | orts.         |            |              |                 |              |              |               |                |                 |                    |                  | _      |
| SSN                   | Duplic   | ate Talent Rep     | ort           |            |              |                 |              |              |               |                | Talent Employ   | er , Talent Offi 🕶 | Saved Filters •  |        |
|                       | Talent   | mpl_ Talent Office | _ Talent ID 🗸 | , Talent 🗸 | Talent SSN 🗸 | Talent Statu.   | Talent Addr. | Talent Addr. | Talent City 🛶 | Talent State,. | . Talent Zip C. | Talent Coun        | Talent Email     | v Tale |
| clude Archive Records | Avi Stat | fing Eagan HQ      | 93775040      | Blue Smith | xxx-xx-4684  | Online Appli    | 456 2nd St   |              | Saint Paul    | MN             | 55107           | United State       | bluesmith@testin | g.co   |
| Yes                   | •        | ng rogonna         | ILLEUT LEU    |            |              | or many replace | 100 210 01   |              | cogon         |                | 00121           | orniou oronou      |                  | 9.00   |
|                       |          |                    |               |            |              |                 |              |              |               |                |                 |                    |                  |        |
| alent Created Date    | -        |                    |               |            |              |                 |              |              |               |                |                 |                    |                  |        |
| ite From              |          |                    |               |            |              |                 |              |              |               |                |                 |                    |                  |        |
| Select Date           |          |                    |               |            |              |                 |              |              |               |                |                 |                    |                  |        |
| te To                 |          |                    |               |            |              |                 |              |              |               |                |                 |                    |                  |        |
| Select Date           |          |                    |               |            |              |                 |              |              |               |                |                 |                    |                  |        |
|                       |          |                    |               |            |              |                 |              |              |               |                |                 |                    |                  |        |
| te Range              |          |                    |               |            |              |                 |              |              |               |                |                 |                    |                  |        |

#### Merging Duplicate Talent Records

Navigate to Talent Tab:

- Sort from Ascending to Descending
- 2. Check off the talent you need to update
- Click Mass
   Action in
   bottom right
   of screen,
   Merge Talent

### Search for Absence of Data

Clean your incomplete talent records by searching for the absence of talent terms:

- Flags (No Flag)
- Position Categories

|                          | myDashk      | board Jobs    | Talent        | nvoices  | Companies   | Documents     | Analyze  | Automation |  | Ų | 5 | 000 |
|--------------------------|--------------|---------------|---------------|----------|-------------|---------------|----------|------------|--|---|---|-----|
|                          | Search A     | Add New Talen | t Unclaime    | d Talent | Import Text | Import Resume | Import M | lultiple   |  |   |   |     |
| Talent Terms 🗸 🧃 🖡       | Position Cat | egories ×     | /pe to Search | h        |             |               |          |            |  |   |   |     |
| O No Position Categories | -            |               |               |          |             |               |          |            |  |   |   | Tot |
| Position Categories      |              |               |               |          |             |               |          |            |  |   |   |     |
| Nothing selected         | •            |               |               |          |             |               |          |            |  |   |   |     |
|                          |              |               |               |          |             |               |          |            |  |   |   |     |
|                          |              |               |               |          |             |               |          |            |  |   |   |     |
|                          |              |               |               |          |             |               |          | earch!     |  |   |   |     |
|                          |              |               |               |          |             |               | _        | _          |  |   |   |     |
|                          |              |               |               |          |             |               | Done     |            |  |   |   |     |
|                          |              |               |               |          |             |               |          |            |  |   |   |     |

#### Choose a Category to Clean:

- 1. Sort from Ascending to Descending
- 2. Check off the talent you need to update
- 3. Click "Mass Action"
- 4. Click "Mass Add to Tearsheet"

### Strategies for Cleaning Data: Mass Actions

| 8      | AVIONTÉ                       | myDa        | shboard   | Jobs T   |      | nvoices  | Companies   | Documents     | Analyze    | Automation |   | Ċ | Ċ | a00  | Type to search         |               | Q      | * |
|--------|-------------------------------|-------------|-----------|----------|------|----------|-------------|---------------|------------|------------|---|---|---|------|------------------------|---------------|--------|---|
|        |                               | Search      | Add New   | Talent ( | Mime | d Talent | Import Text | Import Resume | e Import N | lultiple   |   |   |   |      |                        |               |        |   |
|        | Talent Terms 🗸 🧃              | Type to S   | earch     |          |      |          |             |               |            |            |   |   |   |      | Q                      | ୟ × ୭         | ß      |   |
|        | Talent Search Resu            | ults        |           |          |      |          |             |               |            |            |   |   |   | Toto | al ATS Population: 875 | Talent Owners | hip: 6 |   |
|        |                               |             |           |          |      |          |             |               |            |            |   |   |   |      |                        |               |        |   |
|        |                               |             |           |          |      |          |             |               |            |            |   |   |   |      |                        |               |        |   |
|        |                               |             |           |          |      |          |             | Re            | adv Se     | t Searchi  | 1 |   |   |      |                        |               |        |   |
|        |                               |             |           |          |      |          |             | no            | 44,700     | ,          |   |   |   |      |                        |               |        |   |
|        |                               |             |           |          |      |          |             |               |            |            |   |   |   |      |                        |               |        |   |
|        |                               |             |           |          |      |          |             |               |            |            |   |   |   |      |                        |               |        |   |
|        |                               |             |           |          |      |          |             |               |            |            |   |   |   |      |                        |               |        |   |
|        |                               |             |           |          |      |          |             |               |            |            |   |   |   |      |                        |               |        |   |
| https: | //trainingconnect.myavionte.c | om/app/#/aj | oplicants |          |      |          |             |               |            |            |   |   |   |      |                        |               |        |   |
|        |                               |             |           |          |      |          |             |               |            |            |   |   |   |      |                        |               |        |   |

#### Strategies for Cleaning Data: Mass Actions

Use Caution when Performing Mass Actions!

When Mass Adding Tags, you must preview a record first! :

- Search by "No Position Categories" and resume key words
- Review the records BEFORE adding a Mass Tag.
- 3. Upon review and selection, proceed to "Mass Add Tags"

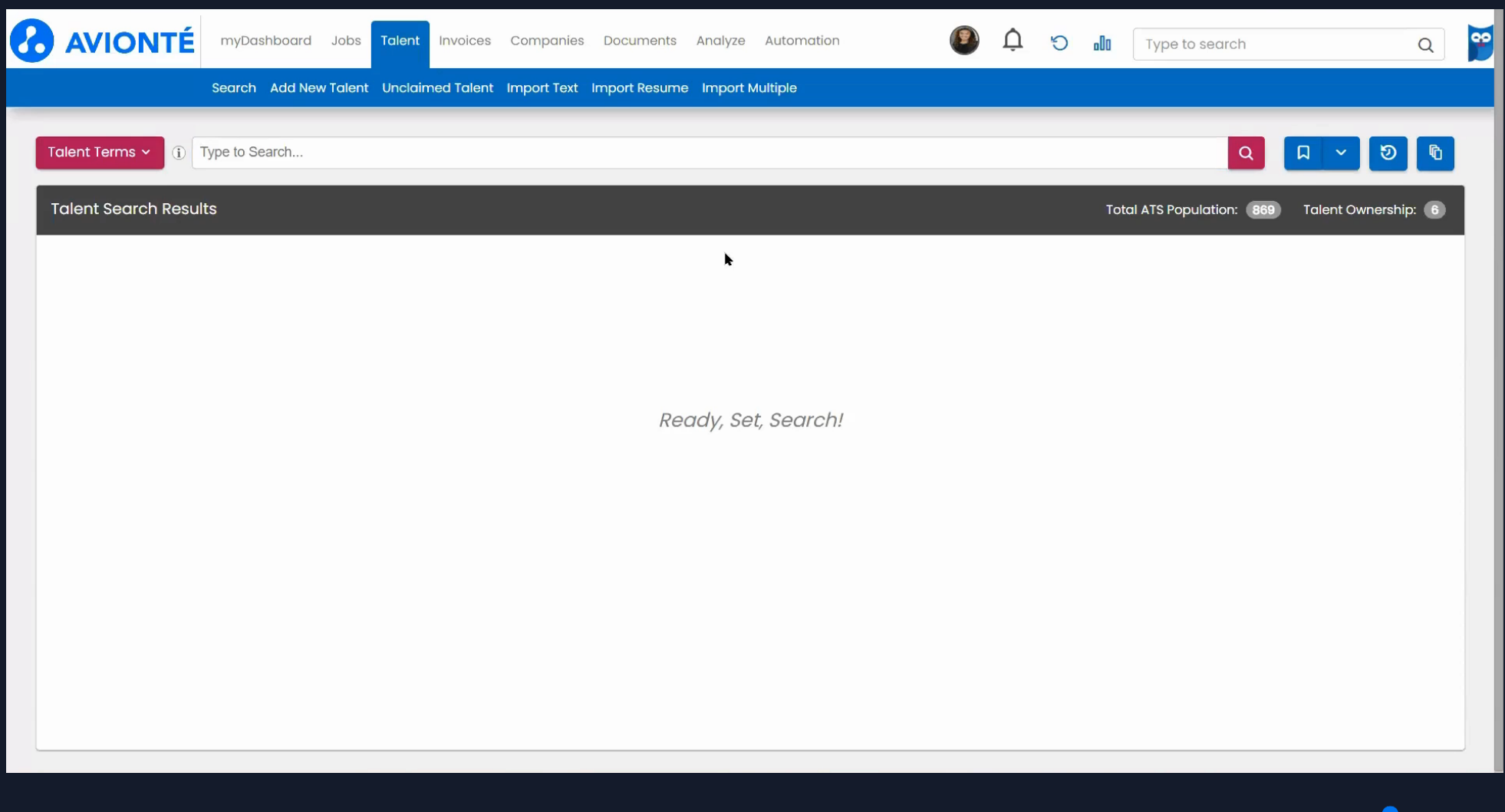

## **Talent Reports**

| Comprehensive Talent Record Report                                      | Candidate Contact Details Report                                                              |
|-------------------------------------------------------------------------|-----------------------------------------------------------------------------------------------|
| <ul> <li>Insights Report</li> <li>Basic personal information</li> </ul> | <ul> <li><u>Standard</u> Report</li> <li>Applicant Details</li> <li>Search by</li> </ul>      |
| <ul> <li>Work and pay<br/>history for past three<br/>years</li> </ul>   | position categories <ul> <li>Ensure applicants have</li> <li>completed information</li> </ul> |
|                                                                         |                                                                                               |

## **Prevention Best Practices**

**Best Practices** 

### **Basic Search**

Before creating a new talent record, search for them in Basic Search.

- Avoid creating a duplicate record
- Ensure that you search for the talent's full name
- Not in the system? Easily create the record

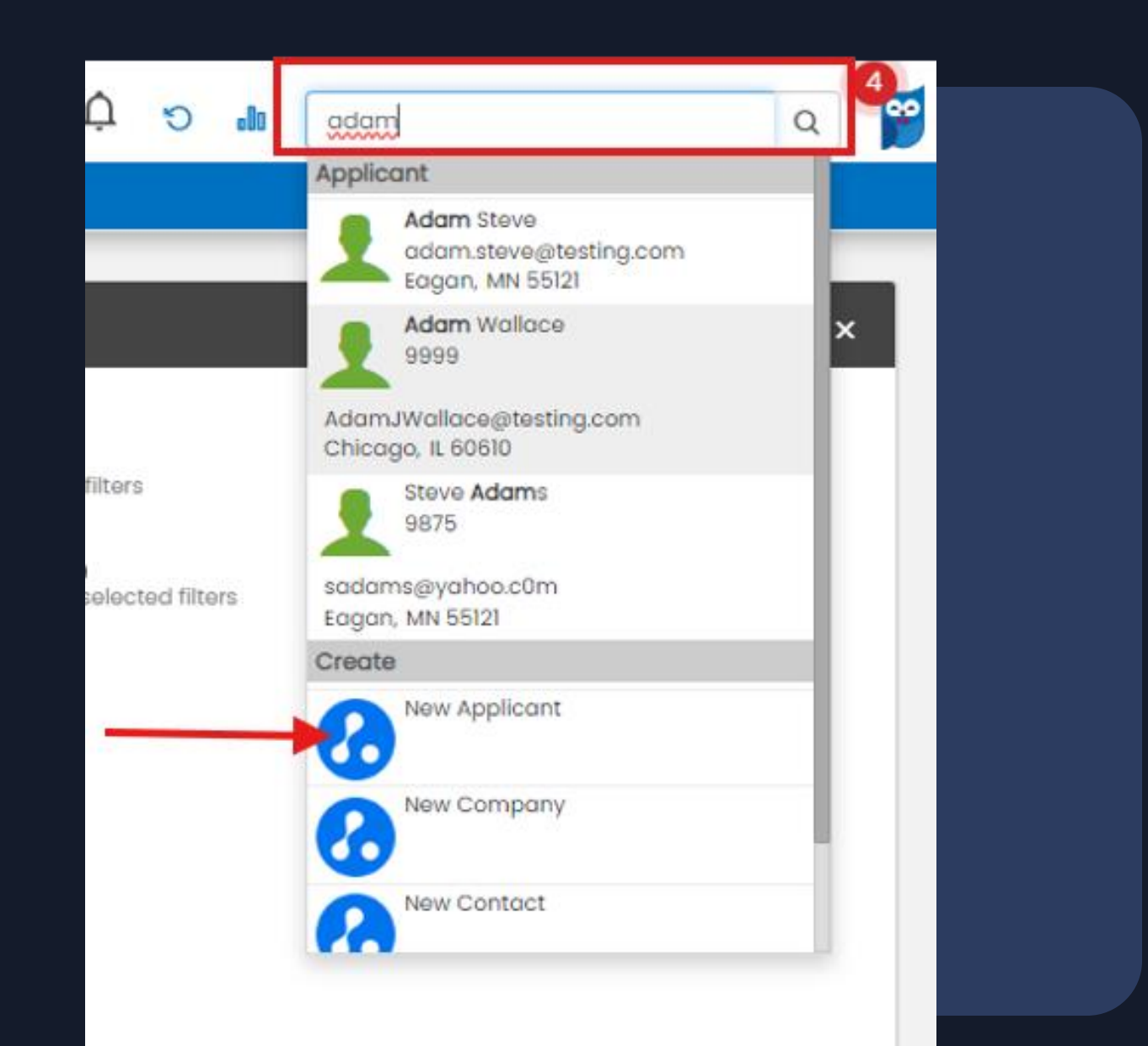

**Best Practices** 

### System Default

- Duplicate Check Items
  - Email Address
  - o Phone Number
  - o SSN

#### Admin Set-up Best Practice:

- New Talent Requirements:
  - 1. Email
  - 2. Phone
  - 3. Applicant Source

#### **Edit New Talent Requirements**

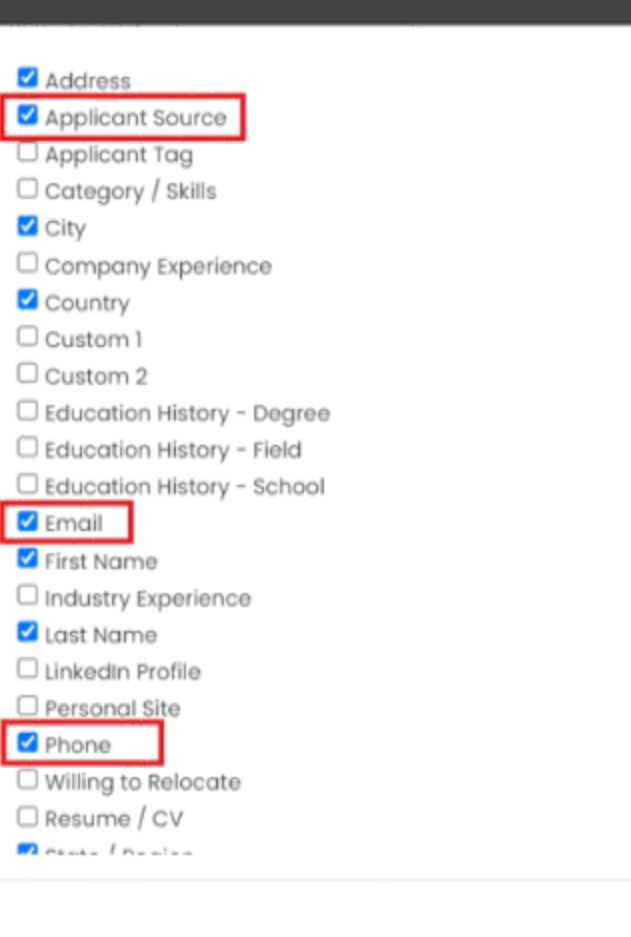

Close Save

×

Best Practices

### **Duplicate Checks**

Prevent duplicate profiles from the start

- Online application setup
  - $\circ$  Account & Setting
    - Icon > Utilities > Careers Page Editor
  - Duplicate Check & Verification
     Settings

| Dashboard                   | Tosks                                                                                                    |                                                                                                    |                                                                                                    |                                  |
|-----------------------------|----------------------------------------------------------------------------------------------------|----------------------------------------------------------------------------------------------------|----------------------------------------------------------------------------------------------------|----------------------------------|
| Careers Pages ()            | Careers Page Iframe.                                                                                                    |                                                                                                    |                                                                                                    |                                  |
| Main Board                  | <script id='compos-jobs-wid</td> <td>get' type='text/javascript</td> <td>'src='https://hire.myaviante.com</td> <td>app/coreers/di</td>                                                                                                    | get' type='text/javascript                                                                            | 'src='https://hire.myaviante.com                                                                                  | app/coreers/di                   |
| Languages () Add<br>English | Rss Feed: https://myavionte.co<br>Json Feed: https://myavionte.c<br>Web Apply API Key: Unvjm7aue<br>LinkedIn Job Wrapping Feed: ht                                                                                                    | m/buildjobs_rss.aspx?0<br>om/staff/jsonjabsv3.aspi<br>9LYoGwf7wnM7L2DuuKlyp<br>tps://myavionte.com/so | =JsClvR2qASsju6voqIRINg==<br>x?E=JsClvR2qASsju6voqIRINg==8<br>x3NsTnAldX7U4I=<br>nar/api/jobpost/linkedinjobs?id= | proc=getalijob<br>JsCWR2qASsju6i |
| French                      | Main Board 0                                                                                                    |                                                                                                    |                                                                                                    | 19                               |
| Spanish                     |                                                                                                    |                                                                                                    |                                                                                                    |                                  |
| German                      | Social Name                                                                                                    | Training Connect M                                                                                    | tain                                                                                                    |                                  |
| Chinese                     | Primary Location                                                                                                    | https://mycompos                                                                                      | .net/laurens-test/                                                                                                | ings                             |
| Workflows () Add            | Allow General Apply with<br>Indeed                                                                                                    | off                                                                                                   |                                                                                                    | nts<br>ketplace                  |
| General Apply               | Social Share Widget                                                                                                    | On                                                                                                    |                                                                                                    | io Plugin                        |
| General Apply (Spanish)     | Show Bottom Page Apply<br>Button                                                                                                    | Off                                                                                                   |                                                                                                    | ients                            |
| Forklift                    | Show Job Url                                                                                                    | On                                                                                                    |                                                                                                    | tomer                            |
| Perm Placement              | Allow General Apply                                                                                                    | On                                                                                                    |                                                                                                    |                                  |
| Manufacturing               | General Apply Selection                                                                                                    | General                                                                                               | ~                                                                                                    |                                  |
| Require Work History and E  | Job Board Style & Layout                                                                                                    | General                                                                                               | ~                                                                                                    |                                  |
| Clerical                    | Default Workflow                                                                                                    | General Apply                                                                                         | ~                                                                                                    |                                  |
| Charles & Louis da C        | Localization & Language                                                                                                    | English                                                                                               | ~                                                                                                    |                                  |
| General Apply               | Duplicate Check & V                                                                                                    | erification Settings                                                                                  | s (i)                                                                                                    |                                  |
| General                     | Duplicate Check Field                                                                                                    | Email                                                                                                 | ~                                                                                                    |                                  |
| Clerical                    |                                                                                                    | Use Lost Nome                                                                                         |                                                                                                    |                                  |
| Test                        | Duplicate Criteria Setting                                                                                                    | Use SSN                                                                                               |                                                                                                    |                                  |
|                             | And a stand of the stand of the |                                                                                                    | then                                                                                                    |                                  |

Jobs Tolent Timesheet Invoices Companies Documents BackOffice A

AVIONTÉ mythashboard

esheet

### Duplicate Checks

Prevent duplicate profiles from the start

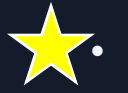

Online application setup

- Duplicate Check Fields 0
  - Email **OR** Mobile
  - Add: Last Name

and/or Use SSN

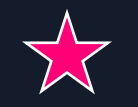

0

- Criteria Setting
  - Any
- All

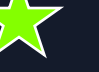

Verification or Hard Stop

| Duplicate | Check | & | Verification | Settings 🕕 |
|-----------|-------|---|--------------|------------|
|-----------|-------|---|--------------|------------|

| Duplicate Check Field      | Email<br>Use Last Name<br>Use SSN |     | ~         | ' |
|----------------------------|-----------------------------------|-----|-----------|---|
|                            |                                   |     | me        |   |
| Duplicate Criteria Setting |                                   | All |           |   |
| Application Verification   | Off                               | On  | Hard Stop |   |

### Key Takeaways

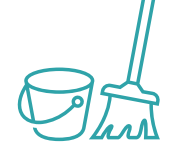

Initial Clean-Up Upon returning to the office, review & clean existing data

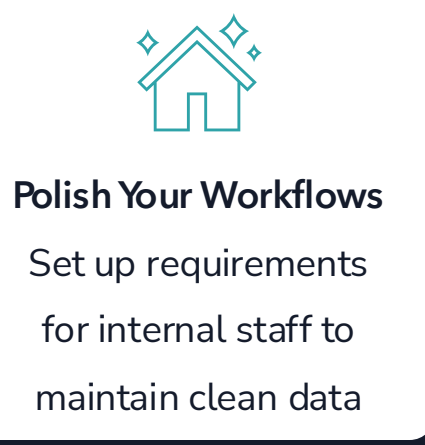

Scheduled Clean-Up Assign monthly/quarterly clean-up tasks

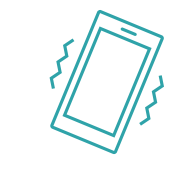

Using 24/7 App? Notify Talent to update their work preferences notification settings

Maintain your system to get good talent to work quickly!

### **KB Articles & Resources**

| Platform Setup                                                               | Reports                                                                                                    | Additional Tools                                                                                                    |
|------------------------------------------------------------------------------|----------------------------------------------------------------------------------------------------|----------------------------------------------------------------------------------------------------|
| <ul> <li>New Talent<br/>Requirements</li> <li>Careers Page Editor</li> </ul> | <ul> <li>Neports</li> <li>Duplicate Talent</li> <li>Redeploy Summary</li> <li>Redeploy Detail</li> <li>Standard Reports</li> <li>Analyze (INSIGHTS) Reports</li> <li>Comprehensive Talent Report</li> <li>Candidate Contact Details<br/>Report</li> </ul> | <ul> <li>Additional loois</li> <li>Advanced Talent<br/>Search</li> <li>Merging Talent</li> <li>Mass Actions – All</li> <li>Dashboard Widgets</li> </ul> |
|                                                                              |                                                                                                    |                                                                                                    |

## **Questions & Answers**

## Thank You

#### Rate the session

Leave further feedback...

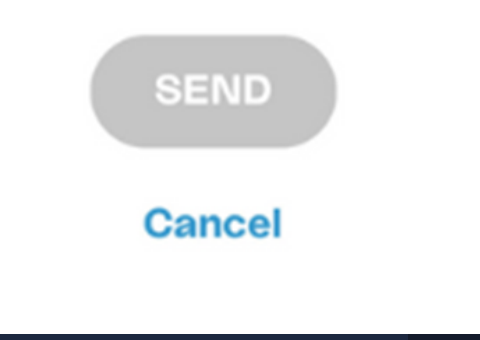

### **Rate This Session**

#### IN THIS BIZZABO APP:

- Open the Bizzabo app
- Select the Agenda tab from the main screen
- Locate this session by Name, Date and Time
- Rate the session
- Optional to leave further feedback

#### THANK YOU FOR YOUR FEEDBACK